## 가져오기 – 엑셀(.csv)

(1) 엑셀 문서에 학번과 성적항목을 입력하고, 성적을 입력합니다.

\* 성적 가져오기 시, 학생 데이터와 성적을 매칭해야 하기 때문에 학번을 꼭 입력합니다.

(2) '다른 이름으로 저장' 을 클릭한 후, 파일 형식을 'CSV(쉼표로 분리)' 로 저장합니다.

(3) 성적부 > 가져오기 > 엑셀(.csv) 에서 저장한 CSV파일을 업로드한 후, [성적 등록] 버튼을 클릭합니다.

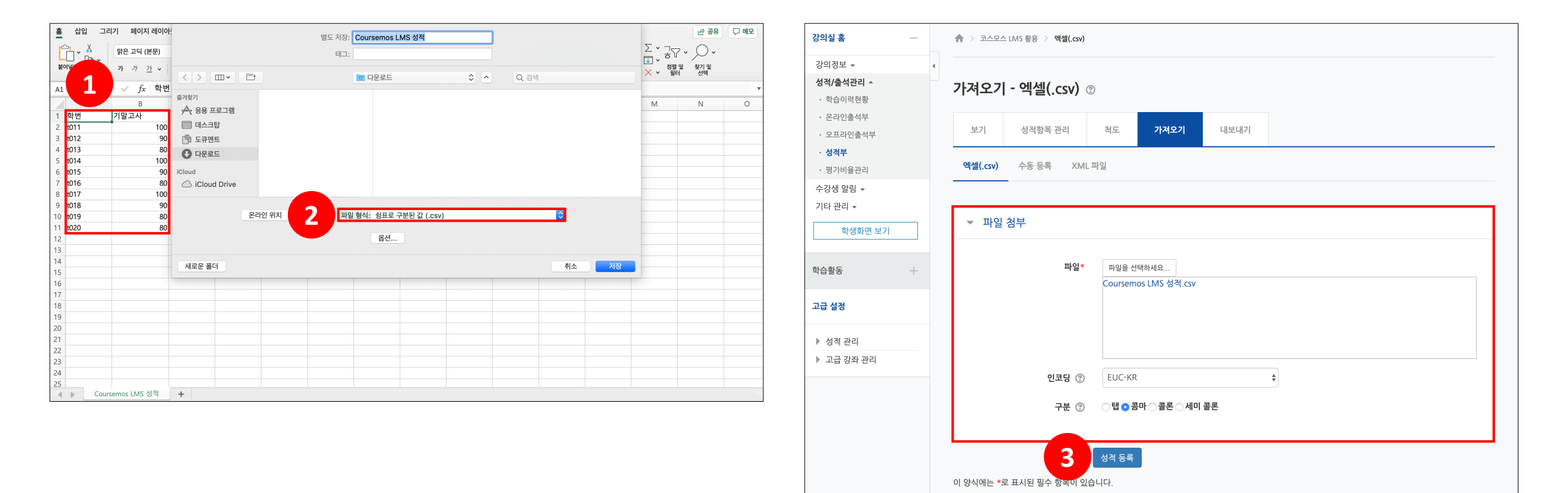

## 가져오기 – 엑셀(.csv)

(4) '미리보기'에서 입력한 점수가 맞게 적용되었는지 확인합니다.

(5) '사용자 확인' 의 '학번' 필드 선택에 '학번' 을 선택합니다.

(6) '성적 항목 확인' 에서 가져올 성적항목을 선택한 후 [성적 등록] 버튼을 클릭합니다.

| 강의실 홈 —               | 🏫 👌 코스모스 LMS 활용 🤌 엑셀(.csv)   |         |   |  |           |      |              | ▼ 모두 접기 |
|-----------------------|------------------------------|---------|---|--|-----------|------|--------------|---------|
| 강의정보 ★                | 가져오기 - 엑셀(.csv) ③            |         |   |  | ▼ 사용자 확인  |      |              |         |
| · 온라인출석부<br>· 오프라인출석부 | 보기 성격항목 관리 척도 가져요            | 2기 내보내기 |   |  | '학번' '    |      |              |         |
| · 정식구<br>· 평가비율관리     | <b>엑셀(.csv)</b> 수동 등록 XML 파일 |         |   |  |           |      |              |         |
| 수강생 알림 ▼              |                              |         |   |  | ▼ 성적 항목 확 |      | ?            |         |
| 기타관리 → 4              | 미리보기                         |         |   |  |           |      |              |         |
|                       | 학번                           | 기말고사    |   |  |           | 하버   | 미포하 🔺        |         |
| 학습활동 +                | t011                         | 100     |   |  |           | 역전   | -1⊤B ▲       |         |
|                       | t012                         | 90      |   |  |           | 기말고사 | 기말고사(오프라인) 💠 |         |
| 고급 설정                 | t013                         | 80      |   |  |           |      |              |         |
| ▶ 서전 관리               | t014                         | 100     |   |  |           |      |              |         |
| ▶ 고급 강좌 관리            | t015                         | 90      |   |  |           | 6    | 성적 등록        |         |
|                       | t016                         | 80      | L |  |           |      |              |         |
|                       | t017                         | 100     |   |  |           |      |              |         |
|                       | t018                         | 90      |   |  |           |      |              |         |
|                       | t019                         | 80      |   |  |           |      |              |         |
|                       | t020                         | 80      |   |  |           |      |              |         |

## ▶ 가져오기 – 수동 등록

(1) 엑셀 문서에 학번과 성적항목을 입력하고, 성적을 입력한 후, Ctrl+C 로 복사합니다.
\* 성적 가져오기 시, 학생 데이터와 성적을 매칭해야 하기 때문에 학번을 꼭 입력합니다.
(2) 성적부 > 가져오기 > 수동 등록 에서 붙여넣기한 후, [성적 등록] 버튼을 클릭합니다.

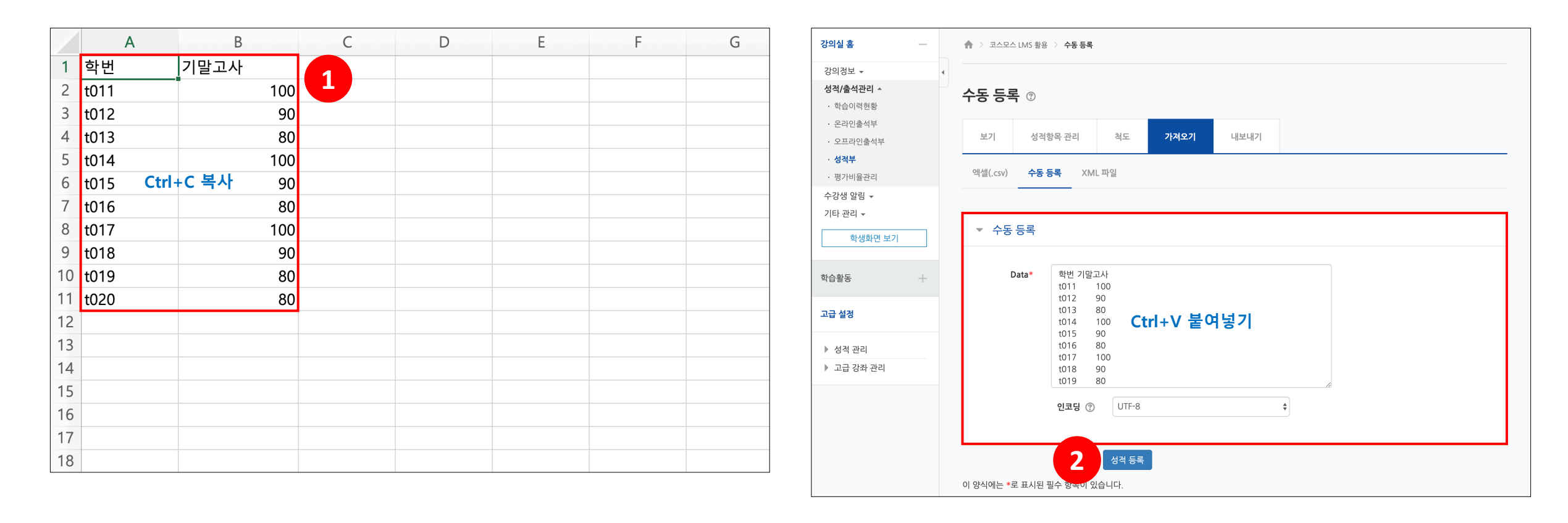

## 가져오기 – 수동 등록

(3) '미리보기'에서 입력한 점수가 맞게 적용되었는지 확인합니다.

(4) '사용자 확인' 의 '학번' 필드 선택에 '학번' 을 선택합니다.

(5) '성적 항목 확인' 에서 가져올 성적항목을 선택한 후 [성적 등록] 버튼을 클릭합니다.

| 강의실 홈                                                                     | 🛖 💈 코스모스 LMS 활용 💈 수동 등록                                     |          |   |             |              | ▼ 모두 접기 |
|---------------------------------------------------------------------------|-------------------------------------------------------------|----------|---|-------------|--------------|---------|
| 강의정보 ▼                                                                    | 수동 등록 ®                                                     |          | 4 | ✓ 사용자 확인    | र्क्षमा 🔺    |         |
| <ul> <li>오프라인출석부</li> <li>성적부</li> <li>· 영직부</li> <li>· 명가비율관리</li> </ul> | 보기 성적항목 관리 척도 <b>가격</b><br>엑셀(.csv) <del>수동 등록</del> XML 파일 | 27] 내보내기 |   | 먹긴 말드 만락 () | 1 L V        |         |
| 수강생 알림 ←<br>기타 관리 ←<br>학생화면 보기                                            | 미리보기                                                        |          |   | ▼ 성적 항목 확인  |              | 0       |
|                                                                           | 학번                                                          | 기말고사     |   | 학번          | 미포함          |         |
| 학습활동 +                                                                    | t011                                                        | 100      |   |             |              |         |
|                                                                           | t012                                                        | 90       |   | 기말고사        | 기말고사(오프라인) 🗘 |         |
| 고급 설정                                                                     | t013                                                        | 80       |   |             |              |         |
| ▶ 성적 관리                                                                   | t014                                                        | 100      |   |             |              |         |
| ▶ 고급 강좌 관리                                                                | t015                                                        | 90       |   | 5           | 성적 등록        |         |
|                                                                           | t016                                                        | 80       |   |             |              |         |
|                                                                           | t017                                                        | 100      |   |             |              |         |
|                                                                           | t018                                                        | 90       |   |             |              |         |
|                                                                           | t019                                                        | 80       |   |             |              |         |
|                                                                           | t020                                                        | 80       |   |             |              |         |